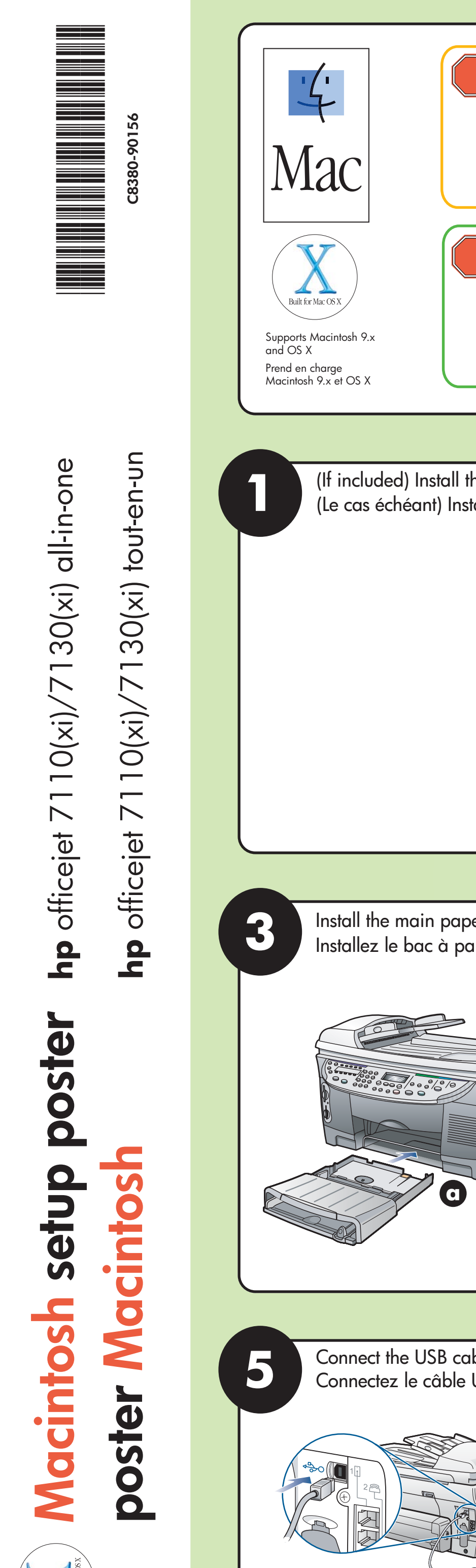

Mac

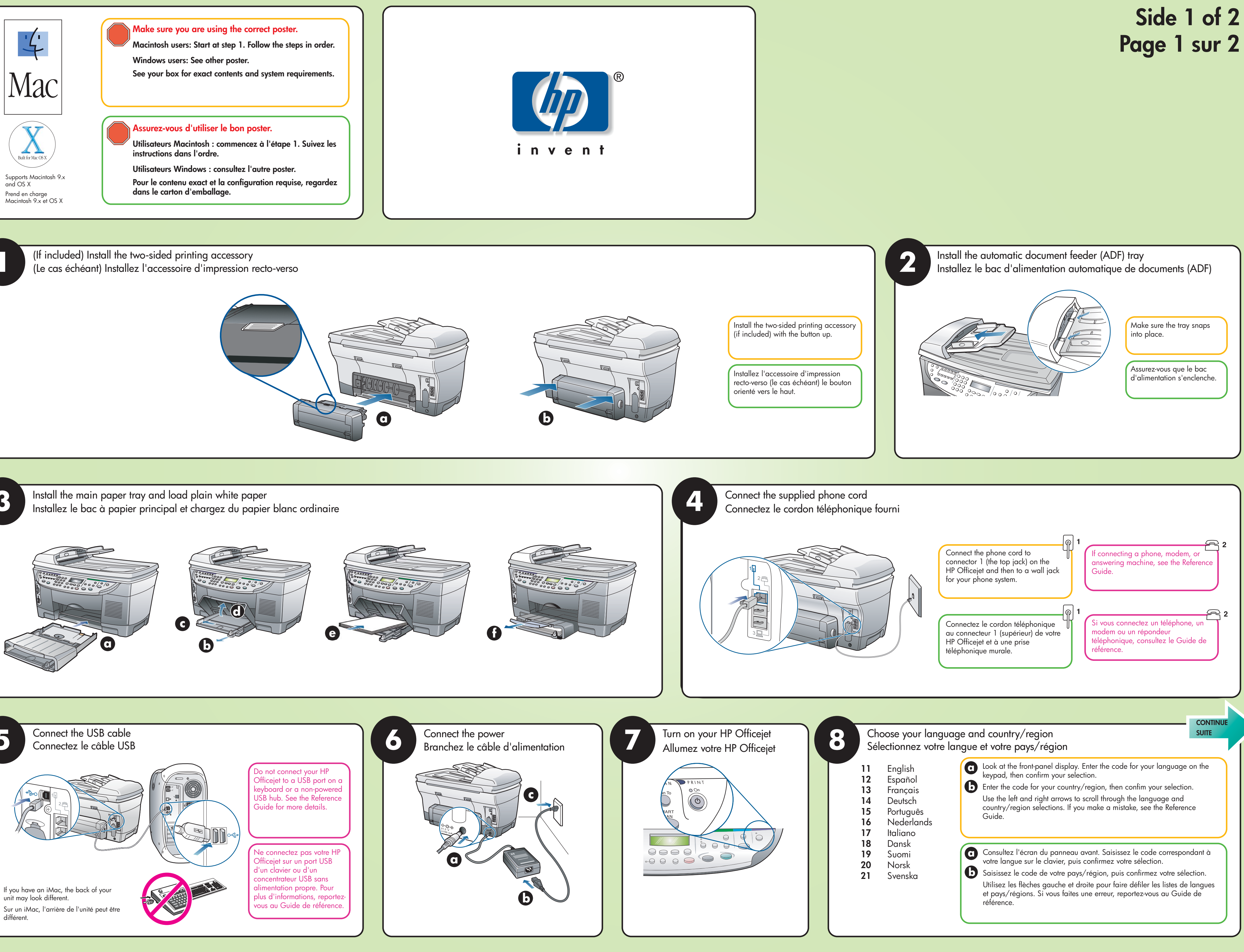

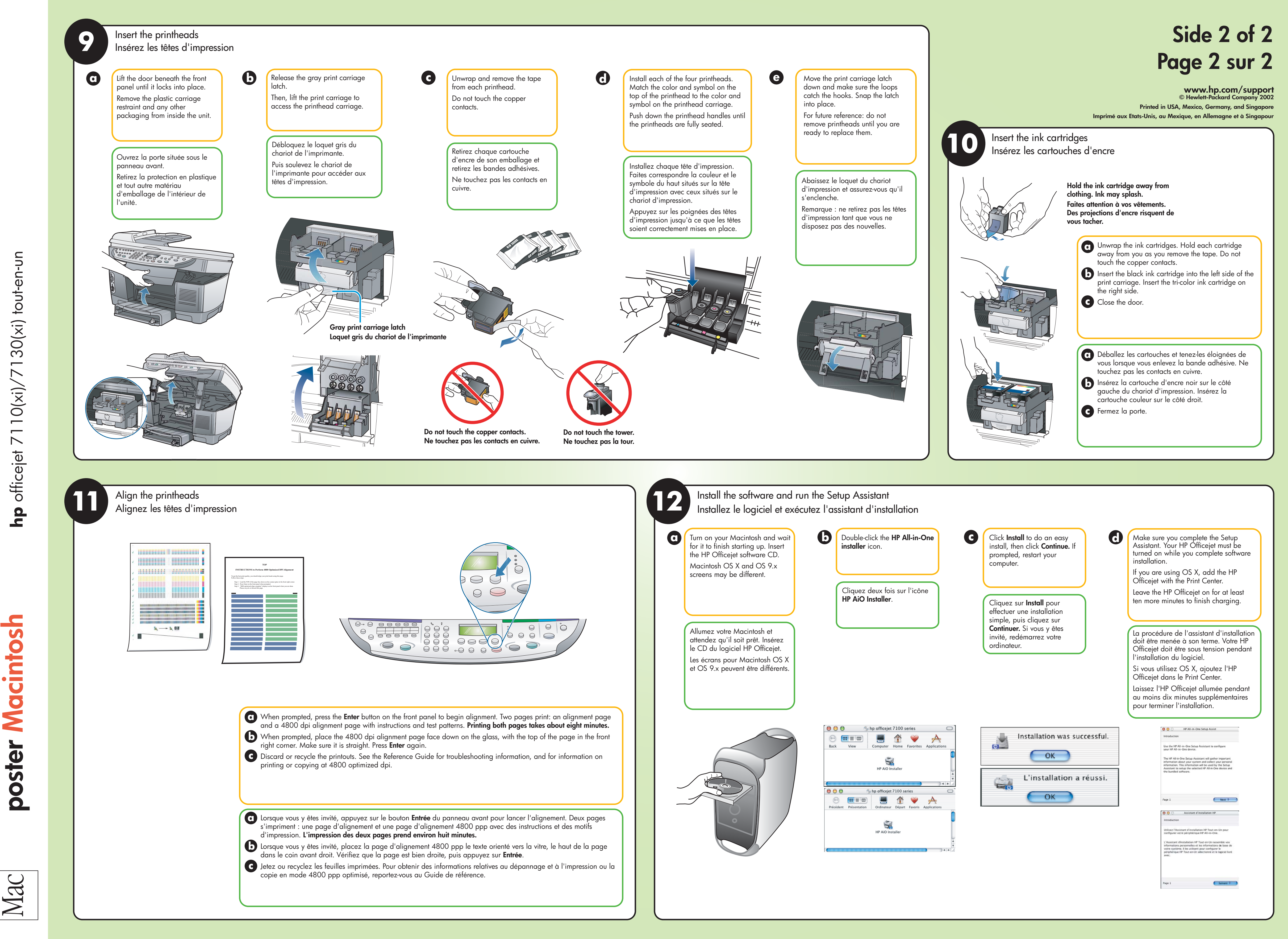

30(xi) tout-en-un 7110(xi)/7130(xi) all-in-one \_  $\sim$ \_  $\sim$ **hp** officejet officejet poster sh 0 setu Macinto Macintosh

Mac Mac